ก่อนอื่นก็ต้องมีปลั๊กอินตัวนี้ก่อนนะครับ <u>download</u> ได้ที่นี้เลยครับ เมื่อ ดาวโหลดเสร็จแล้วก็แตกไฟล์ แล้วก๊อบไปไว้ในโฟนเดอร์ ปลั๊กอินนะครับ ตามรูป

| 🗁 Filters                                                                                                    |                                                         |                                                        |                                                            | - 🗆 🗙                       | <u>- 🗆 ×</u>                     |
|----------------------------------------------------------------------------------------------------|---------------------------------------------------------|--------------------------------------------------------|------------------------------------------------------------|-----------------------------|----------------------------------|
| File Edit View Favorites Tools Help                                                                                                    |                                                         |                                                        |                                                            |                             |                                  |
| 🔀 Back + 🕲 - 🏂 🔎 Search 🎼 Folders 🕼 🔅 🗶 🍤 🛄                                                                                                    |                                                         |                                                        |                                                            |                             | P                                |
| Address 🧰 C: (Program Fles)Adobe (Adobe Photoshop CS3)Plug-Ins/Filters 💽 🔂 Go                                                                                                    |                                                         |                                                        |                                                            |                             |                                  |
| Lighting Styles                                                                                                    | Average<br>Adobe Photoshop Plugi<br>15 KB               | n CoLOR ChannelPort<br>Adobe Photoshop Plugin<br>20 KB | Clouds<br>Adobe Photoshop Plugin<br>24 KB                  |                             | ับเว็บไซด์นี้ ไม่ใช่ตอนนี้ 🔞     |
| COLOR Adobe Photoshop Plugin<br>35 KB                                                                                                    | CropPhotos<br>Adobe Photoshop Plugi<br>116 KB           | n Crystalize<br>Adobe Photoshop Plugin<br>84 KB        | COLOR De-Interlace<br>Adobe Photoshop Plugin<br>20 KB      |                             | เวอร์ชัน 1.5.15                  |
| COLOR Displace<br>Adobe Photoshop Plugin<br>52 KB                                                                                                    | OR ExtractPlus<br>Adobe Photoshop Plug<br>308 KB        | n Extrude<br>Adobe Photoshop Plugin<br>38 KB           | COLOR Fibers<br>Adobe Photoshop Plugin<br>76 KB            |                             | 0 🗯 2 🧕 ออกจากระบบ               |
| COLOR Lens blur<br>Adobe Photoshop Plugin<br>2,040 KB                                                                                                    | OR Lens Correction<br>Adobe Photoshop Plugi<br>2,136 KB | n COLOR Lens Flare<br>Adobe Photoshop Plugin<br>92 KB  | LightingEffects<br>Adobe Photoshop Plugin<br>332 KB        |                             | 🖌 🙆 💭<br>ใช้งาน ยกเล็ก ช่วยเหลือ |
| COLOR Liquify<br>Adobe Photoshop Plugin<br>2,320 KB                                                                                                    | OR Mezzotint<br>Adobe Photoshop Plugi<br>28 KB          | n NTSC Colors<br>Adobe Photoshop Plugin<br>17 KB       | Adobe Photoshop Plugin<br>160 KB                           |                             |                                  |
| COLOR PhotomergeUI Adobe Photoshop Plugin 472 KB                                                                                                    | OR Pinch<br>Adobe Photoshop Plug<br>68 KB               | n COLOR Pointilize<br>Adobe Photoshop Plugin<br>84 KB  | COLOR Polar Coordinates<br>Adobe Photoshop Plugin<br>52 KB | ,                           | 0 10:29                          |
| COLOR Radial Blur<br>Adobe Photoshop Plugin<br>100 KB                                                                                                    | OR Adobe Photoshop Plug<br>184 KB                       | n Shear<br>Adobe Photoshop Plugin<br>31 KB             | COLOR Smart Blur<br>Adobe Photoshop Plugin<br>76 KB        |                             |                                  |
| COLOR Solarize<br>Adobe Photoshop Plugin<br>13 KB                                                                                                    | OR Spherize<br>Adobe Photoshop Plugi<br>76 KB           | n Tiles<br>Adobe Photoshop Plugin<br>29 KB             | COLOR Twil<br>Adobe Photoshop Plugin<br>72 KB              |                             | istrator 💌                       |
| COLOR VanishingPoint<br>Adobe Photoshop Plugin<br>2,932 KB                                                                                                    | OR Variations<br>Adobe Photoshop Plug<br>65 KB          | n Wave<br>Adobe Photoshop Plugin<br>45 KB              | Wind<br>Adobe Photoshop Plugin<br>92 KB                    | i                           | 18-27 10-29-0; I                 |
| COLOR ZigZag<br>Adobe Photoshop Plugin<br>76 KB                                                                                                    |                                                         |                                                        |                                                            | -                           |                                  |
| Roldown Roldown Cotton Portvalure Cotton Addow Floatoshop Plugin Addow Floatoshop Plugin Addow Float |                                                         |                                                        |                                                            |                             |                                  |
|                                                                                                    |                                                         |                                                        |                                                            |                             |                                  |
| Path:                                                                                                    |                                                         |                                                        | 1.                                                         | -                           |                                  |
| gurm 😨 minima 🗍 drada 🚍 AVR Meda 😒                                                                                                    |                                                         |                                                        |                                                            |                             |                                  |
|                                                                                                    |                                                         |                                                        |                                                            |                             |                                  |
| Joomial เป็นระองห์วันหวัดสามาร์ได้สังสำคัญ GNUGPL, หัวเนื้อนหลังอยู่การ Joomial LaiThai                                                                                                    |                                                         |                                                        |                                                            |                             |                                  |
| urish                                                                                                    |                                                         |                                                        |                                                            |                             |                                  |
| 🏄 Start 🞯 🥥 🧔 » 🕾 Windows Liv.                                                                                                    | 者 รู้สึกคีคี Co                                         | 📓 ชายหนุ่มแห่งทุ่ง 🧐 es-vector.ci                      | o 🧕 2 Internet E 🛛 🗀 2 Windows 🔹 📴                         | Adobe Photo 🗾 🔁 esvector@fl | tp 📧 < 🍰 🗾 10:41                 |

หากเปิดโปรแกรม โฟโต้ข้อป ไว้ ก็ให้ปิดแล้วเปิดขึ้นมาใหม่นะครับ แค่นี้ก็จะเห็นว่ามีปลั๊กอิน ชื่อ Imagenomic ขึ้นมาด้านล่างสุดของเมนู Filter ครับ

1.อันดับแรก ก็ปรับขนาดรูปให้ใหญ่ขึ้นเพื่อที่จะปริ้นนะครับ ยกตัวอย่างในรูป ขนาดกว้าง 10.84 ซม. สูง 8.3 ซม. ความละเดียด 150 พิกเซล ต่อ ตารางนิ้ว ผมปรับขึ้นเป็น กว้าง 108.4 ซม. สูง 83 ซม. ความละเอียด 72 พิกเซล ต่อ ตารางนิ้ว ภาพก็จะใหญ่พอที่จะติดฝาผนังบ้านแล้วนะครับ หิหิหิ

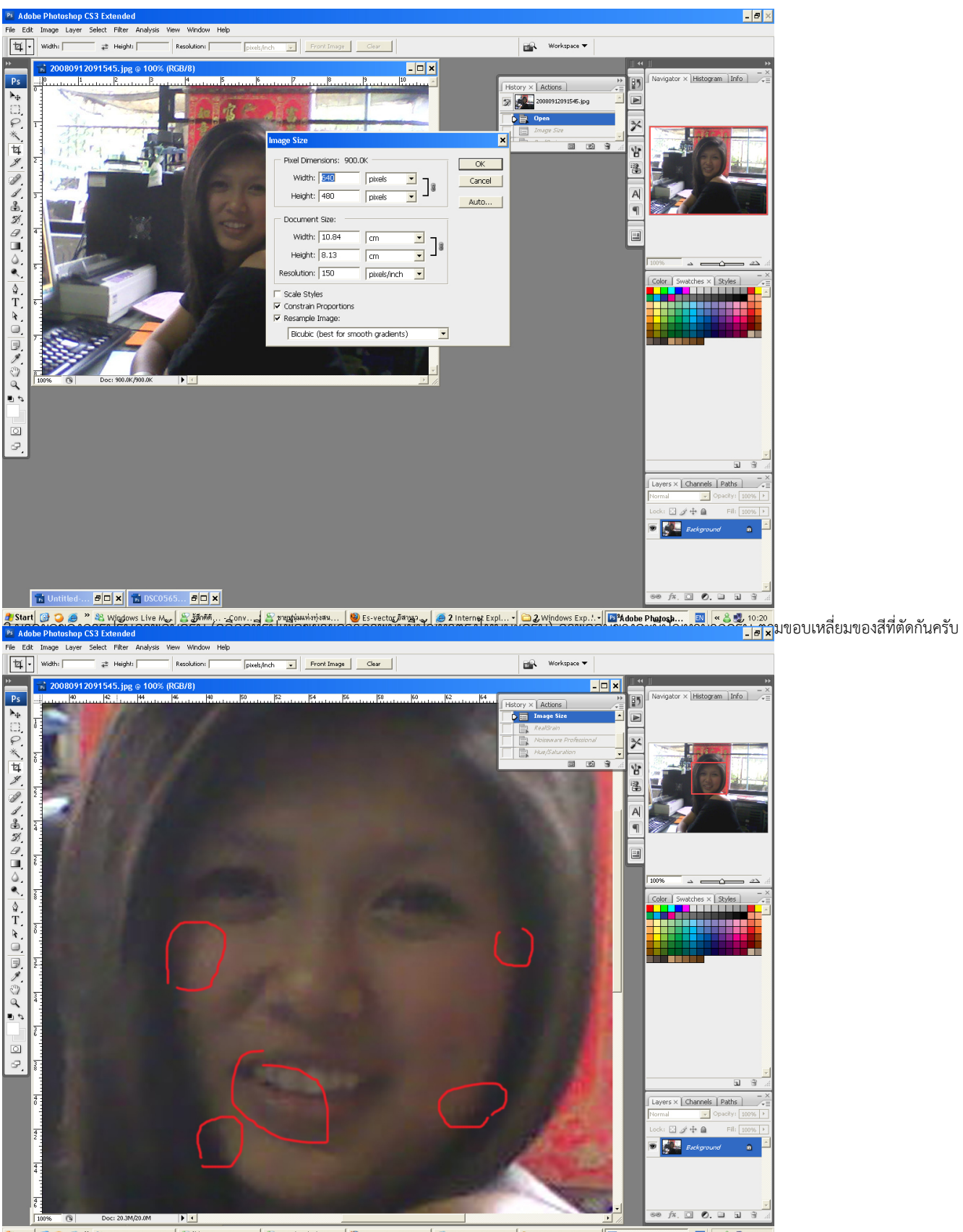

🐉 นอนที่ 🗑 🔾 🧶 🦉 Windows Live M... 🔮 ซึ่งกัด...- Conv... 🔮 ระดาษัณฑ์หน่างขู... 🕲 ระ vector สิทญ......น้อ 2 Windows Exp...- 🕼 Adobe Photosh... 🔞 « 🖉 10:21 สิสิท มีที่โter/Imagenomin/regain กอนนะครับเพื่อปรับสถุปัญหาที่เกิดขึ้น

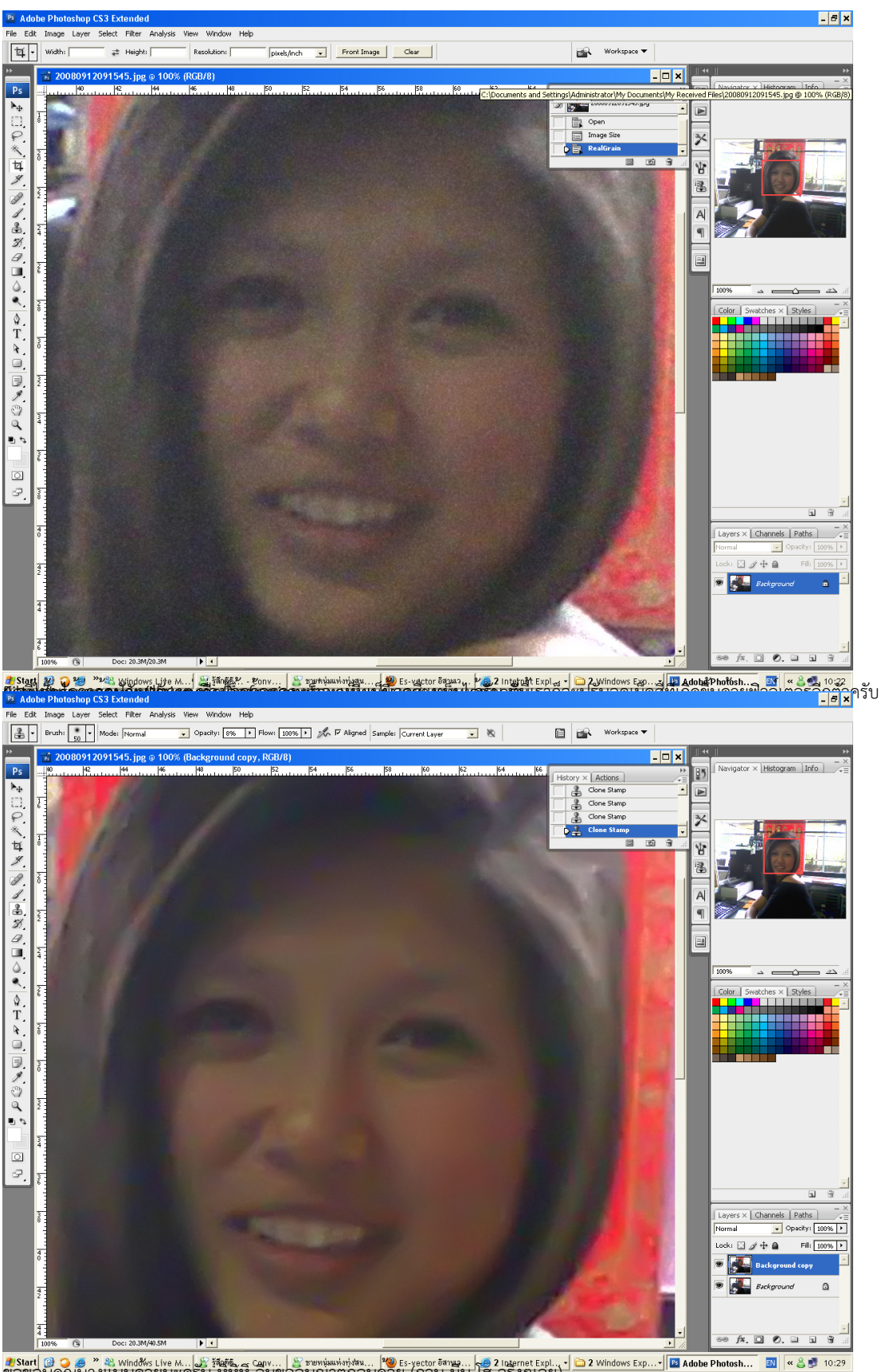

🔊 Start 🕝 😋 🤌 🖏 Wind&s Live M... 🖧 ที่ซีซีรี... Carv... 🌘 ซายาน์แฟงกุ่งห... 🍽 Es-yector อีหาษา... 😽 2 Internet Expl... - 🗀 2 Windows Exp... - 🕅 Adobe Photosh.... ขอขอบคุณนางแบบดวยนะครับ หัหหี ลมขออนุญาตกอนดวย (กวน มน โฮ จรงๆเลย)